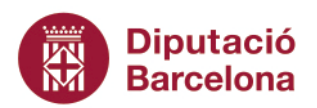

Àrea de Comerç, Consum i Salut Pública

Salut Pública Gerència de Serveis de Salut Pública i Consum

Passeig. de la Vall d'Hebron, 171. 08035 Barcelona Tel. 934 022 468 · Fax 934 022 491 s.salutp@diba.cat · www.diba.cat

## **INFOPLATGES per a Xarxes Socials**

Us presentem la versió per a xarxes socials de l'Infoplatja, un cartell que informa de les condicions de bany a les platges de la vostra localitat a través de les dades que recull el servei de socorrisme del municipi.

Creiem que aquesta versió per a xarxes socials us pot ser útil per informar cada dia a la població de l'estat de la mar a les platges del vostre terme municipal.

| Platja: Xxxxxxxx<br>Data: XX/XX/XX<br>Estat de la mar: | Hora: XX:XX                                     |                                  |
|--------------------------------------------------------|-------------------------------------------------|----------------------------------|
| Bany permès                                            | Precaució                                       | Prohibició<br>del bany           |
| Mal estat                                              | de la mar: onatge, o                            | corrents, temporal               |
| Presència                                              | a de meduses o altre                            | es animals marins                |
| Mala qual obertura o                                   | litat de les aigües de<br>de col·lectors, sòlid | e bany: abocaments<br>s flotants |
| Logo Aiuntament                                        | í                                               | Diputació                        |

Amb l'objectiu que el pugueu compartir a les vostres xarxes socials, us fem arribar un seguit d'instruccions i consells per resoldre possibles dubtes:

- És important que treballeu conjuntament amb el servei de socorrisme i els equips de comunicació del vostre municipi: el servei de socorrisme us ha de facilitar les dades de l'estat de la mar (tipus de bandera i condicions de l'aigua) i des de comunicació us ajudaran a difondre els cartells i els missatges a xarxes.
- Trobareu dos formats diferents d'imatge:
  - **1:1 (quadrat):** per compartir com a post a Instagram, X, Facebook, etc.
  - 9:16 (vertical): per compartir com a story a Instagram.

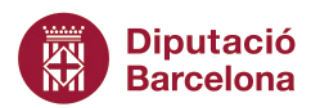

Àrea de Comerç, Consum i Salut Pública

Salut Pública Gerència de Serveis de Salut Pública i Consum

Passeig. de la Vall d'Hebron, 171. 08035 Barcelona Tel. 934 022 468 · Fax 934 022 491 s.salutp@diba.cat · www.diba.cat

- Per editar la imatge necessitareu el programa Powerpoint. Caldrà introduir la següent informació:
  - Nom de la platja, dia i hora de les dades
  - Seleccionar i copiar, o moure, el símbol (v) i col·locar-lo a la casella que correspongui per indicar:
    - el color de la bandera
    - en cas de bandera groga o vermella, els motius pels quals es desaconsella o es prohibeix el bany.
- A baix a l'esquerre, hi ha un espai perquè afegiu el logo del vostre ajuntament (feu-ho a l'espai on hi ha el requadre indicat i elimineu el requadre quan hagueu posat el logo).
- Un cop hagueu incorporat la informació, només heu de guardar el document en format JPEG: Aneu a fitxer -> Anomena i desa -> Escolliu el nom del fitxer -> Seleccioneu el tipus de fitxer (JPEG) -> Desa
- Quan tingueu la imatge desada en format JPEG ja la podeu compartir a les xarxes socials.
- Per compartir l'Infoplatges a les xarxes socials podeu utilitzar aquests hashtags:

#InfoPlatjaDiba #InfoPlatjaNomdelmunicipi